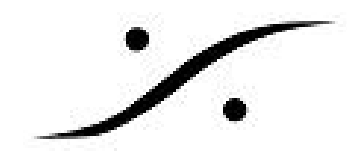

## Convert Cutting Master to Sony SACD UCMF file

- 1. Pyramix Cutting Master Wizardを使用してSACDファイルを作成します。
- 2. Sony Cutting Master Converter をダウンロードし、ZIPファイルを解凍します。
- 3. CuttingMasterConverter.exeを起動します。
- 4. Medium 1 (source file)にFile (Sony CM)を選択します。
- Directoryフィールドの下にある Select ボタンをクリックして、SACD CMファイルをブラウズします。これは、\Image\DISC 1にあります(このディレクトリーには必ず<u>DVDID.DAT</u>と <u>DVDIMAGE.DAT</u>のファイルが含まれている必要があります)。
- 6. CMの情報を得るには、Get CM Info をクリックします。"Control Data"フィールドと DVDImage.datのファイルサイズのエラーは無視されます。
- 7. Medium 2 (destination file)には、File (SA-CD UCMF)を選択して下さい。
- 8. Directoryフィールドの下にある **Select** ボタンをクリックして、書き込むフォルダーをブラウズしてください。
- 9. Convert & Compare の隣りにある Executeをクリックしてください。

| 🗖 Cutting Master Converter                                                                                                    |                  |                                                                                            |                            |
|----------------------------------------------------------------------------------------------------|------------------|--------------------------------------------------------------------------------------------|----------------------------|
| Medium 1<br>File (Sony CM)<br>Directory<br>H:DSD FilesWewCMFWnage/DISC_1_RR<br>Select<br>Get CM Info<br>CM report<br>Convert & Compa<br>Select                                                                                                    | are T Execute    | Medium 2<br>File (SA-CD UCMF) ⊽<br>▼ Directory<br>H:DSD Files\EditedMaster\UCMF\<br>Select | View log<br>Config<br>Exit |
| HYBRID Medium1 Format File (Sony CM)                                                                                                    | Disc Title Disc  | cTitle                                                                                     |                            |
| 12cm Disc Date 2006/5/3 Version 1.20                                                                                                    | Disc Artist Disc | cArtist                                                                                    |                            |
| Stereo Album Catalog No 012345789014                                                                                                    | 2ch Area (D      | ST) Total Time 18:38:49 Tracks 4                                                           |                            |
| Mutti-ch Disc Catalog No 012345789014                                                                                                    | Mch Area (6      | ch) Total Time 11:30:38 Tracks 3                                                           |                            |
| ▼Progress Log                                                                                                    |                  |                                                                                            |                            |
| Operation started.<br>Mediuml fmt=6/File (Sony CM) path="H:\DSD Files\NewCMF\Image\DISC_1_RR\" class=no pid=-1 tid=-1<br>Getting content information of Mediuml started.<br>Regarding Mediuml as File (Sony CM) format<br>Number of Layer is HTBRD.<br>Layer number is LAYERO.<br>Disc Size is 12.<br>Control Data" in DVDID.DAT, except the first 16bytes, shall be filled by 0x00.<br>Sony CM Type II.<br>total blocks = 438568<br>File size of DVDIDEGE.DAT is 898186752 byte, which should be 898187264.<br>The format of Mediuml is "File (Sony CM)".<br>Seeking to Master TOC<br>Seeking to Mch Area TOC<br>Getting content information of Mediuml finished. (result=00)<br>Operation completed, but one or more Warnings/Notices found. View log for confirmati |                  |                                                                                            |                            |

ログファイルはCMCov\_ver1120フォルダにcdconv\_log.xmlとして出力されます。